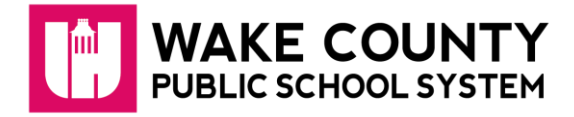

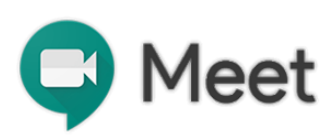

# Únase a través de un evento del calendario

Vea sus reuniones programadas en *Calendar* (Calendario) y únase rápidamente a una videoconferencia.

- 1. En Calendar, haga clic en el evento al que desea unirse.
- 2. Haga clic en *Join Hangouts Meet* y en la ventana que se abre, haga clic en *Join Now*.

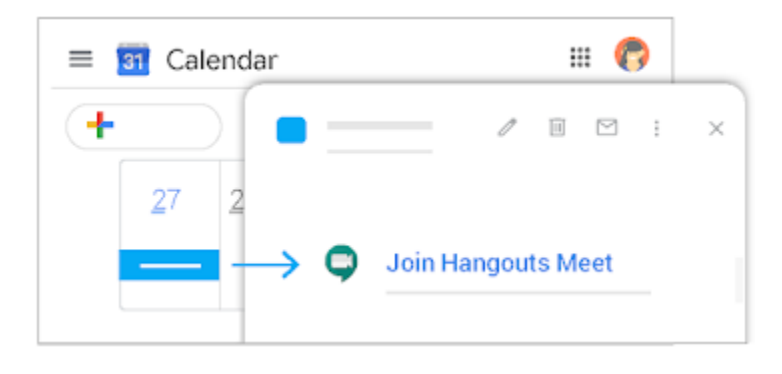

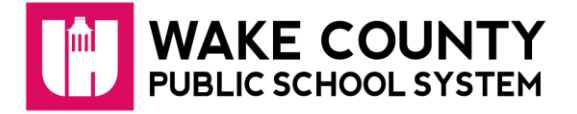

1. Título de la reunión 2. Fecha y hora 3. Dirección web para acceder a *Meet* directamente

4. Número de teléfono y *PIN* para acceder por teléfono 5. Participantes de la reunión

|        | You have t                                                                                                    | een invited to the following event.                                                                                                    |                |  |  |  |  |
|--------|----------------------------------------------------------------------------------------------------|----------------------------------------------------------------------------------------------------|----------------|--|--|--|--|
| 0      | 323testcalltim Annual Name of Meeting                                                                                                    |                                                                                                    |                |  |  |  |  |
| 26     | When                                                                                                    | Mon Mar 23, 2020 8:30pm – 9:30pm Eastern Time - New York                                                                                                    | more details » |  |  |  |  |
|        | Joining info                                                                                                    | Join Hangouts Meet and Anton Anton A |                |  |  |  |  |
| Meetin |                                                                                                    | Join by phone<br><u>+1 779-800-6765</u> (PIN: 345012515)<br>9-digit meeting PIN                                                                                                    |                |  |  |  |  |
|        | Calendar                                                                                                    | @gmail.com                                                                                                    |                |  |  |  |  |
|        | Who 5.                                                                                                    | Timothy Mcallister _ Staff - SpecialEducationSvcs - organizer Meeting Invitees will be listed here                                                                                                    |                |  |  |  |  |
|        | Going                                                                                                    | @gmail.com)? Yes - Maybe - No more options »                                                                                                    |                |  |  |  |  |
|        | Invitation from S                                                                                                    | ioogle Calendar                                                                                                    |                |  |  |  |  |
|        | You are receivin                                                                                                    | g this email at the account <b>Ogmail com</b> because you are subscribed for invitations on calendar <b>Ogmail com</b>                                                                                                    |                |  |  |  |  |
|        | To stop receiving these emails, please log in to https://www.google.com/calendar/ and change your notification settings for this calendar.                                                                               |                                                                                                    |                |  |  |  |  |
|        | Forwarding this invitation could allow any recipient to send a response to the organizer and be added to the guest list, or invite others regardless of their own invitation status, or to modify your RSVP. Learn More. |                                                                                                    |                |  |  |  |  |

## Únase desde *Meet*

En *Meet*, usted puede seleccionar un evento programado o puede ingresar un código de reunión o un apodo (*nickname*).

#### Seleccione un evento programado:

- 1. En un navegador web, ingrese https://meet.google.com/.
- 2. Seleccione la reunión de su lista de eventos programados.
- 3. Haga clic en *Join now*.

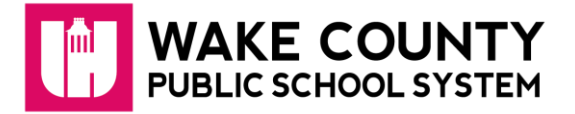

|   | ×                        |     |   |
|---|--------------------------|-----|---|
|   | https://meet.google.com/ |     |   |
| Ģ |                          |     | 6 |
|   |                          |     |   |
|   | 3:00                     | NOW |   |
|   | 4-00                     |     |   |

Nota: No suena un timbre para los participantes que se unen después de la 5ta persona y se silencian automáticamente.

#### Ingrese un código o apodo para la reunión:

- 1. En un navegador web, ingrese https://meet.google.com.
- 2. Haga clic en Join o Start a Meeting (comenzar una reunión).
- 3. Ingrese un código o apodo para la reunión.

El código de la reunión es una serie de letras al final del enlace para la reunión. Usted no tiene que ingresar los guiones.

Un apodo es una frase significativa, como "nuestra reunión". Otras personas de su organización pueden unirse a la misma reunión si usan el mismo apodo. Si su organización ha comprado e instalado un dispositivo de hardware Meet, usted también puede escribir el código de la reunión o el apodo en ese dispositivo.

Deje el campo en blanco para comenzar una nueva reunión con un nuevo código.

4. Haga clic en *Continue* y después en *Join now*.

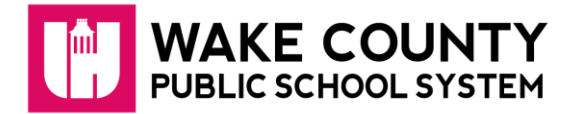

| 📮 Meet | ÷ 🗆 🌎                                        |          |   |
|--------|----------------------------------------------|----------|---|
|        | + Join or start a meeting                    |          |   |
|        |                                              |          |   |
|        |                                              | ж П 🕝 I  |   |
|        | <b>•</b> • • • • • • • • • • • • • • • • • • | ~ ~ •    |   |
|        | Join or start a me                           | eting ×  |   |
|        |                                              | Continue |   |
|        |                                              |          | 1 |

# Únase desde la URL del enlace para la reunión

Algunas veces no hay tiempo suficiente para programar una reunión y reservar un salón. Con *Hangouts Meet*, usted puede unirse a una reunión de video improvisada haciendo clic en el enlace URL de la reunión que se le envió en un mensaje de texto o correo electrónico.

- 1. Haga clic en el enlace de la reunión que se le envió en un mensaje de chat o correo electrónico.
- 2. Siga las instrucciones en pantalla para unirse a la reunión.

Es posible que un participante existente necesite aprobarlo si usted intenta unirse a la reunión de otra organización o no tiene una cuenta de Google.

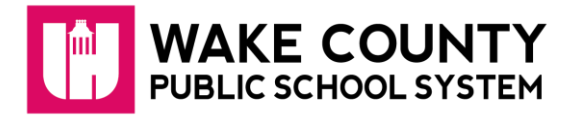

| = M<br>+                            |                    | <b>(7)</b> |
|-------------------------------------|--------------------|------------|
|                                     | Join Hangouts Meet |            |
| ×                                   |                    |            |
|                                     |                    |            |
| Join by phone<br>XX-XXX-XXXX PIN: X | 20000              |            |
| 03                                  |                    |            |
|                                     |                    |            |